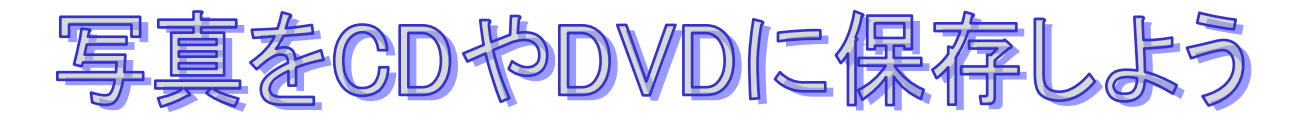

デジタル カメラで写した写真をバックアップする方法としては、外付けハードディスクにコピーする方 法やディスク(CD・DVD)に書き込みする(コピーする)方法などがあります。 今回は大事な写 真をCD(DVD)に書き込む方法について説明します。

使用するソフトは、「CDBurnerXP」(フリー)です。 このソフトを使用するには、下記URLからダウンロードして、自分のパソコンにインストールします。 URL(例示):http://cdburnerxp.se/ja/

### CDBurnerXP の特徴

- 1. ソフトの画面の上部にパソコンの内容が、下部に CD 又は DVD (以下、ディスクと言う)の内容が表示されるので、書き込む (コピーする) データが選びやすい。
- 2. ディスクに書き込んでいることが、ビジュアル的に確認できる。
- 3. プロテクトされていないディスクであれば、そっくりコピーができる。 プロテクトには、コピー防止技術、暗号化技術などがあり、コピー防止技術を破ることは違法です。

## 写真を新しいディスクに書き込む(コピーする)

- 1. CDBurnerXP を起動する
  - ①「CDBuenerXP」フォルダを開き、「cdbxpp.exe」ファイルをダブルクリック して CDBurnerXP を起動します。

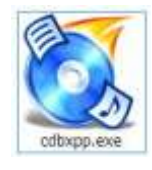

②「CDBurnerXP」画面が開くので、「データディスク」を選び「OK」を押します。

| 8   | CDBurne - ロ ×                                                                   |
|-----|---------------------------------------------------------------------------------|
| CD  | BurnerXP                                                                        |
|     | <b>データディスク(D)</b><br>ISO イメージの作成、通常のデータディスク、MP3 CD やどデオディスクの書き込みができ             |
| Ø   | <b>Video DVD</b><br>Allows you to create video discs for use with a DVD player. |
|     | オーディオ ディスク(A)<br>通常のオーディオ ディスクの作成ができます(トラック間のギャップあり、またはなし)。                     |
| ISO | ISO イメージの書き込み(B)<br>ISO ファイルのディスクへの書き込みができます。                                   |
| 6   | <b>ディスクのコピー(D)</b><br>オーディオ または データ ディスクのコピーができます。                              |
|     | ディスクの消去(E)<br>書き換え可能メディアからすべての内容を消去できます。                                        |
| 開(( | D (發) OK 終7凶                                                                    |

③「Disk・データコンパイル」画面が開き、画面の上欄にパソコン内部のフォルダ・ファイルがエクス プローラ風に表示されます。

| <ul> <li>ろァイル(F) 編集(E) レコーダー(R) ディスク(I)</li> <li>□ □ □ □ □ □ □ □ □ □ □ □ □ □ □ □ □ □ □</li></ul>                                                                                                    | Disc - データコンパイル - (<br>表示(V) ヘルプ(H)                                                                                                    | CDBurnerXP                                     |                                                                                                    | - • ×                                                                                                    |
|----------------------------------------------------------------------------------------------------|----------------------------------------------------------------------------------------------------|------------------------------------------------|----------------------------------------------------------------------------------------------------|----------------------------------------------------------------------------------------------------|
| 7月     ▼       ライブラリ     Takahashi       Takahashi     *       DS (C:)     -       D-     2-ザ~       Takahashi     -       D-     2-ザ~       D-     Takahashi       D-     2-ザ~       D-     7月       D-     7月       D- <t< td=""><td>名前<br/>2013-07-00 庭の花<br/>2013-07-03 堪井·蒙渓<br/>2013-07-03 堪井·蒙渓<br/>2013-07-10<br/>2013-07-16 吉備路<br/>2013-07-16 憲渓<br/>2013-07-16 鳴滝森林公園<br/>2013-07-17 岡山市街<br/>2013-07-28 吉備路<br/>噴水</td><td><u> </u></td><td>タイプ<br/>ファイル フォルダー<br/>ファイル フォルダー<br/>ファイル フォルダー<br/>ファイル フォルダー<br/>ファイル フォルダー<br/>ファイル フォルダー<br/>ファイル フォルダー<br/>ファイル フォルダー<br/>ファイル フォルダー</td><td>変更日時<br/>2013/07/02 17:<br/>2013/07/04 10:<br/>2013/07/05 18:<br/>2013/07/19 13:<br/>2013/07/19 13:<br/>2013/07/19 13:<br/>2013/07/17 17:<br/>2013/07/27 15:<br/>2013/08/18 18:<br/>2013/07/25 12:</td></t<> | 名前<br>2013-07-00 庭の花<br>2013-07-03 堪井·蒙渓<br>2013-07-03 堪井·蒙渓<br>2013-07-10<br>2013-07-16 吉備路<br>2013-07-16 憲渓<br>2013-07-16 鳴滝森林公園<br>2013-07-17 岡山市街<br>2013-07-28 吉備路<br>噴水 | <u> </u>                                       | タイプ<br>ファイル フォルダー<br>ファイル フォルダー<br>ファイル フォルダー<br>ファイル フォルダー<br>ファイル フォルダー<br>ファイル フォルダー<br>ファイル フォルダー<br>ファイル フォルダー<br>ファイル フォルダー | 変更日時<br>2013/07/02 17:<br>2013/07/04 10:<br>2013/07/05 18:<br>2013/07/19 13:<br>2013/07/19 13:<br>2013/07/19 13:<br>2013/07/17 17:<br>2013/07/27 15:<br>2013/08/18 18:<br>2013/07/25 12: |
| 🥪 書き込み(B) 😡 消去(A) 🧐 クリア(C) 🚽                                                                                                    | ■ 追加四 🗙 削除M 📻 互換性<br>名前<br>ここにドラッグ アンド ドロ                                                                                                    | かあるデバイスがありませ、<br>サイズ タイプ<br>ップ、もしくは"<br>てください、 | <ul> <li>」ピーの数心: 1</li> <li>変更日時</li> <li>追加"ボタンで:</li> </ul>                                                                     | ●<br>ファイルを追加し                                                                                                    |
| 0.00 MB<br>(ディスクがありません UDF 1.02: フォルダ数 0、ファ                                                                                                    | (ル数 0 合計予想サイズ: 1.19 MB                                                                                                    |                                                | •                                                                                                    |                                                                                                    |

2. 書き込む画像を選択する

「Disk・データコンパイル」画面上欄で、ディスクに書き込みたい(コピー)写真を選択し、画面下の「ここに ドラッグ アンド ドロップ もしくは "追加 "ボタンでファイルを追加してください」 と表示されているエリアに、ドラッグ アンド ドロップ (又は「追加」ボタン)します。ます。

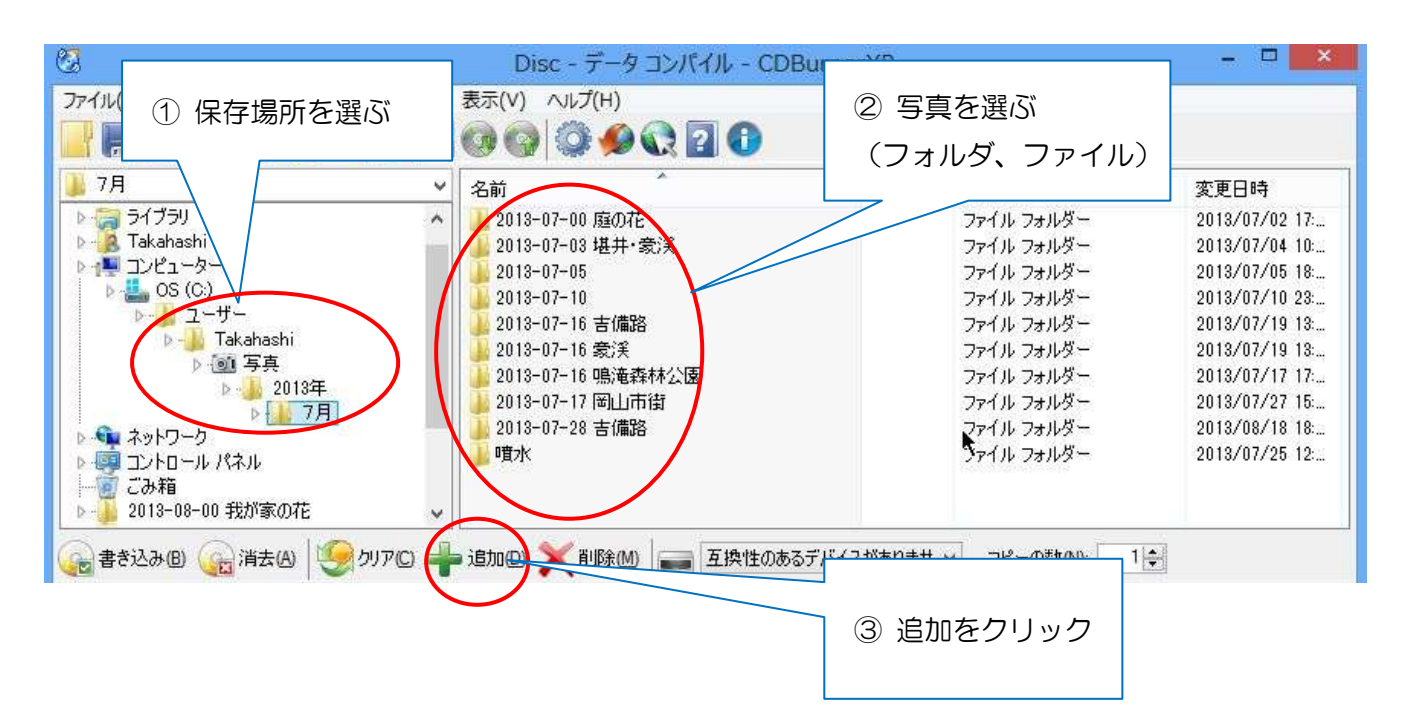

|                                 | 追加された              | :写真(フォ)         | ルダ)         |                                              |   |
|---------------------------------|--------------------|-----------------|-------------|----------------------------------------------|---|
| ●書き込み 通道去 ④                     |                    | 互換性のある          | デバイスがありませ ~ | 」 コピーの数1000000000000000000000000000000000000 |   |
| ◎ Usc<br>由 2013-07-00 庭の花       | 活前                 | サイズ             | タイプ         | 変更日時                                         | 1 |
| 10-11 2013-07-03 堪井· 豪渓         | → 2013-07-03 堪井·蒙渓 | 181.79 MB       | フォルダ        | 2013/07/04 10:                               |   |
| 2013-07-05                      |                    | 117.73 MB       | フォルタ        | 2013/07/05 18:                               |   |
| 2013-07-10                      |                    | 43.67 MB        | フォルタ        | 2013/07/10/23:                               |   |
| □ □ 13-07-16 吉備路                | 2013-07-10 古1偏路    | 3/4.// MB       | フォルダ        | 2013/07/19 13:                               |   |
| □ ① 10-10-10 意渓                 | 2013-07-10 家沃      | 374.20 MB       | フォルダ        | 2013/07/19 13:                               |   |
| □ 田 → 2013-07-16 鳴滝森林/2園        | 2013-07-10 9時/電業和本 | 090.04 MB       | フォルダ        | 2018/07/17 17:                               |   |
|                                 | 2013-07-17 固山市国    | 1.44 GB         | フォルダ        | 2013/07/27 10:                               |   |
| 田                               | 2013-07-28 音/澜的    | 103.74 1910     | 7411/3      | 2013/00/10 10                                | ~ |
| ⑦ ディスクがありません UDF 1.02: フォルダ数 22 | 、ファイル数 222 合計予想サイ; | ∜: 3504.00 MB │ |             | コピー枚数を表示                                     | 1 |

画面中欄右端の「コピーの数」欄でコピーする枚数を設定すると、連続してコピーが作成されます。

3. ドライブに新しいディスクをセットする

CD(DVD)ドライブに空のディスクを挿入します。

ディスクを挿入した時に、Windowsの「自動再生」画面が表示されたら「閉じる」ボタンで再生を中止します。

② 書き込み容量を確認する

画面下のバーに書き込むデータの合計サイズが表示されるので、セットしたディスクの容量を超えて いないか確認をします。(書き込むことが出来る容量は、赤線で表示されている。)

ディスクの許容範囲(例示) 書き込み予定容量 書き込み許容範囲(赤線表示) 3900.75 118 @ DVD-R (空) | UDF 1.02: フォルダ数 23. ファイル数 241 合計予想サイズ: 3900.75 MB | 残りのサイズ: 580.72 MB

4. 書き込み開始

① 画面中段左端の「書き込み」ボタンを押します

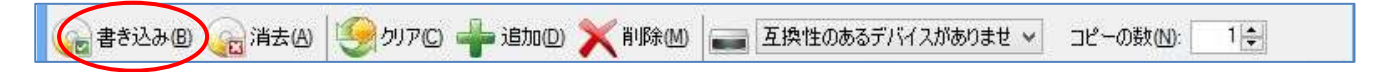

「ディスクの書き込み」画面が表示されます。

画面下部の「ディスクを取り出す」にチェックがついていることを確認して、「ディスクの書き込み」ボタンを押します。

| 🖏ティスクの書き込み - [Disc]                                    | <u>_0×</u> |
|--------------------------------------------------------|------------|
| 書き込みオプション 書き込みの進行状況                                    |            |
| 書き込み速度: 24x (4,234 KB/s) 💌 コピーの数(N): 1 🚞               |            |
| 書き込みオプション ――――                                         |            |
| Allow making changes to the disc later                 |            |
| C Prevent further changes to the disc (finalize) ここをクリ | リック        |
| ○ 書き込みプロセスのシミュレート                                      |            |
| After completion                                       |            |
| Verify data                                            |            |
| マディスクを取り出す(E)                                          |            |
| Shutdown computer                                      |            |
| Set labels ノート オノンヨノの語文定 ディスクの書                        | き込み キャンセル  |

②「書き込みの進行状況」画面が表示され、書き込みが開始される。

| 9                | 経過時間<br>ディスクに書                         | 00:00:07<br>き込む準備をしてます…                               | 残り時間: <1分             |                 |
|------------------|----------------------------------------|-------------------------------------------------------|-----------------------|-----------------|
| 24               | 時間                                     | 1100                                                  |                       |                 |
| U                | 10:37:04                               | 書き込みプロセスが速度 24                                        | <(4,234 KB/s)で開始されました |                 |
|                  |                                        |                                                       |                       |                 |
| 9                | et labels                              | ノート オノンヨノの病死モ (                                       | ディスクの書き込み             | ] <i>キャンセ</i> ノ |
|                  |                                        |                                                       |                       | 8               |
| 1035             | : メディア -                               | [2013年秋] に書き込んで(                                      | ई.व                   | _               |
| 10%<br>き込        | : メディア -<br>みオプション                     | [2013年秋] に書き込んで(<br>書き込みの進行状況                         | 37<br>                |                 |
| 10%<br>き込        | : メディア -<br>:みオプション<br>経過時間:<br>ディスクを閉 | 【2013年秋】に書き込んで(<br>書き込みの進行状況 )<br>00:00:59<br> しています  | ます<br>残り時間: < 1 分     |                 |
| 1055<br>き込<br>の) | メディア -<br>みオブション<br>経過時間:<br>ディスクを閉    | 【2013年 秋】に書き込んで(<br>書き込みの進行状況 )<br>00:00:59<br> じています | ます<br>残り時間:<1分        |                 |

ディスクの書き込み

キャンセル

ノート オノンヨノの居れ走 (R)

Set Jabels...

- 5. 書き込みの終了
  - ① ディスクが自動的に排出され、書き込み完了の画面が表示されたら、OK をクリックして完了です。

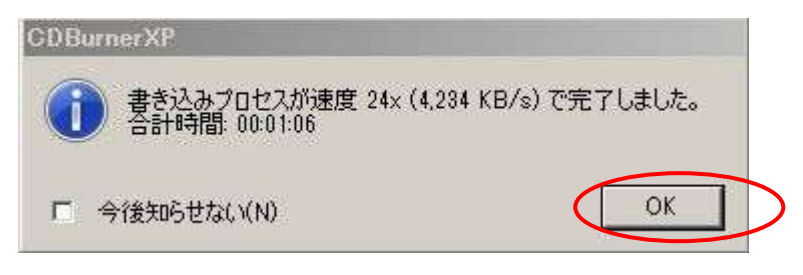

複数のディスクに書き込みをする設定をした時は、下図(画面)が表示されるので、新しい空のディスクを挿入すると、自動的に書き込みが再開されます。

| 以下のディスクが必 セスは開始されます | と要です。挿入されると自動的にプロ<br>す。                                      |
|---------------------|--------------------------------------------------------------|
| 2<br>2              |                                                              |
| ₩255<br>書き込み可能なディスク | <ul> <li>現在</li> <li>書き込み可能ではない (ディス<br/>りがありません)</li> </ul> |
| 24.94 MB 残り         | 0/5/1                                                        |

② CDBureneXP を終了すると、「コンパイルの保持」の画面が表示されるので「いいえ」を選びま す。

ただし、同じ内容で後日、複数枚のディスクにコピーをする場合は、「はい」を押して継続します。

| シバイルの保存               |                           | × |
|-----------------------|---------------------------|---|
| 🧘 コンパイルは保存され          | れていません。終了する前に変更内容を保存しますか? |   |
| 「 今後表示しない( <u>A</u> ) | (はい(Y) いいえ(N) キャンセル       | 1 |

## ディスクに写真を追記する

ディスクに書き込み可能な空き容 量がある場合に、追記する方法です。

- 1. CDBurnerXP を起動する(新規の 場合に同じ。)
- 「データディスク」を選び、追記 するディスクを挿入します。(新規 の場合に同じ)
  - ディスクを挿入すると、「挿入 されたディスクを継続します

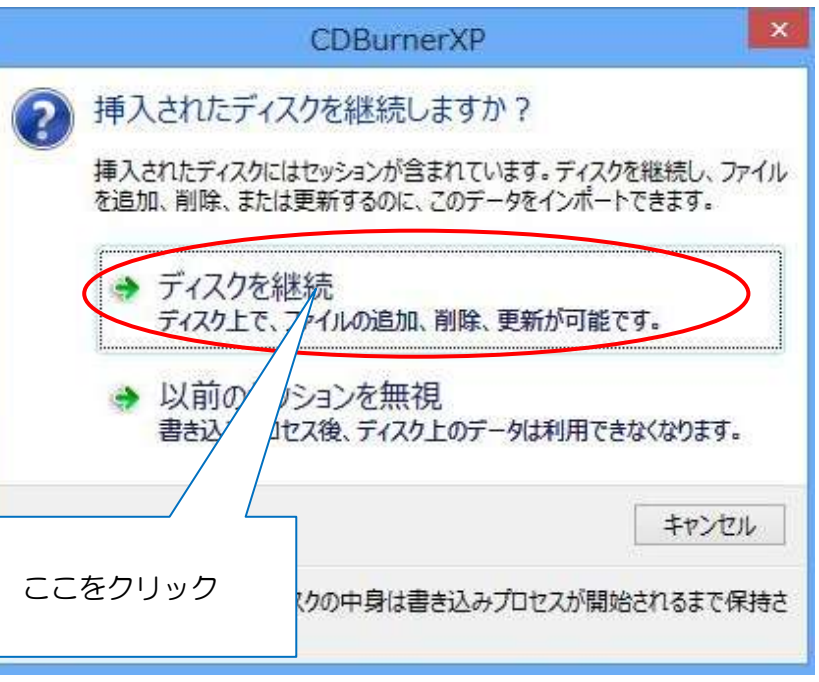

か?」の画面が表示されるので、「ディスクを継続」をクリックします。

# (注意)「以前のセッションを無視」を選ぶと、追記したデータだけが読めるようになり、以前のデー タは読み出せなくなります。(ディスクの容量は復活しません)

② 画面下部にディスクの内容と使用済み容量が表示されます。

③ 追記する画像を選び「追加」ボタンを押します。

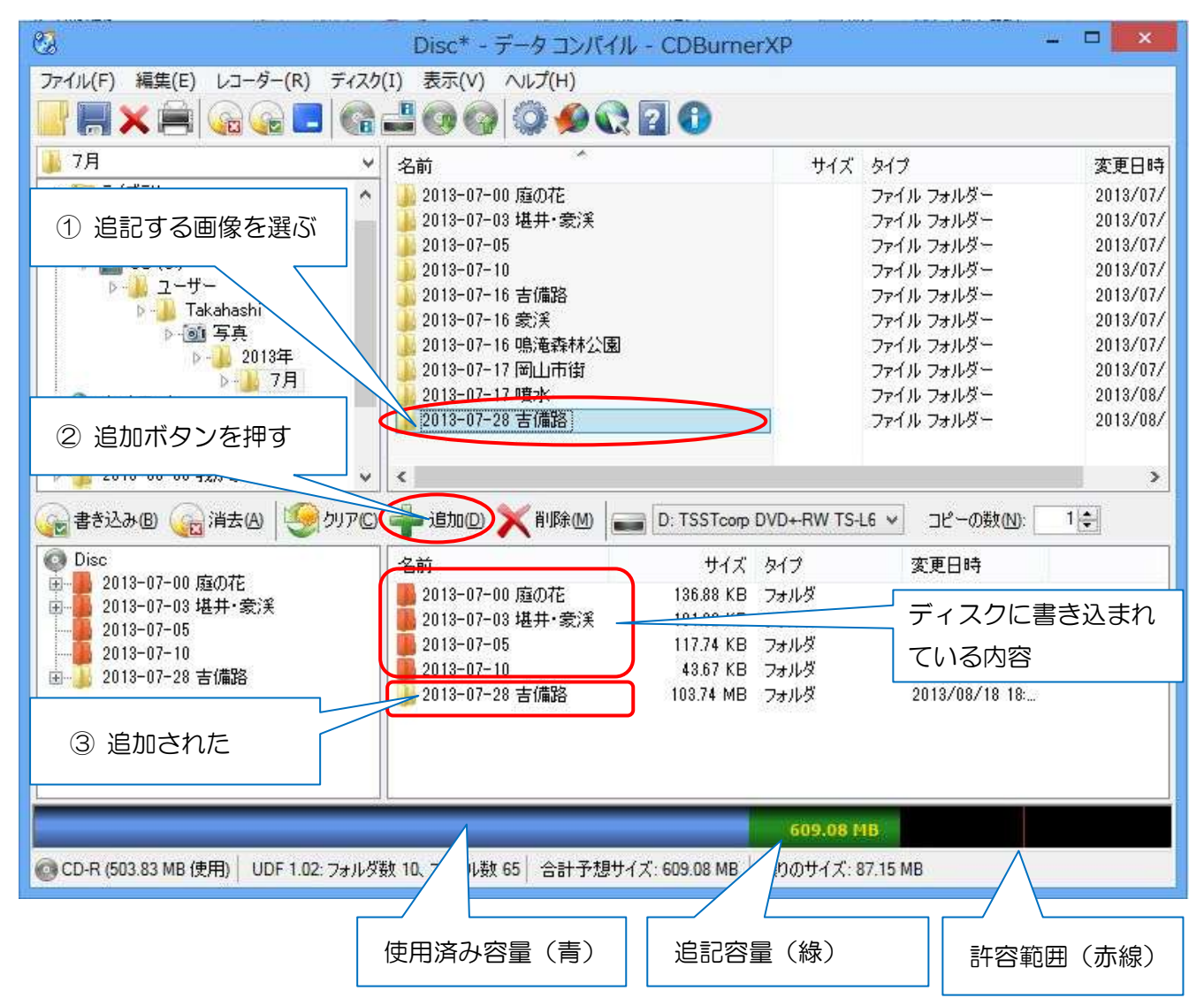

画面下の色の濃いフォルダは、すでにディスクに書き込まれている内容です。色の薄いフォルダは、 これから書き込みをしようとするフォルダです。容量がオーバー(残りのサイズがマイナス表示)し ている場合は、この薄い色のフォルダを削除して書き込み可能容量に修正します。

### (注意)

上記画面の色の濃いフォルダ(書き込み済みフォルダ)を、消去・削除してもディスクの容量は増 **えません**。

また、同じ名前のフォルダで置き換えることも出来ますが、この場合も元のフォルダを見えなくして、新しいフォルダを追記することなので、この場合も元のフォルダの使用容量は**復活しません**。

従って、ディスク容量を増やそうとして、古いフォルダを消去・削除しても無駄なことです。容量 は増えません。

④ 以下、新規の場合と同様に焼き付けを実行します。

### 参考事項

1. Windows で書き込んだ CD や DVD に CDBurnerXP で追記は出来ません。

Windows Vista から CD や DVD を FD と同じ感覚で使うことが出来るようになりましたが、一度 Windows で書き込んだディスクは CDBurner XP で追記はできません。(ディスクとして認識しない)

2. CDBumeXP で書き込んだ CD や DVD に Windows で追記は可能です。

上記1、の場合と反対のケースの場合は、追記はできますが既に使っている容量は復活しません。

### 2013.09.08. 高橋 功